## 左營高中 有線網路設定說明

1. 右下角電腦小圖示 [按右鍵] → 開啟網路和共用中心

( 或者:控制台 → 網路和網際網路 → 網路連線 )

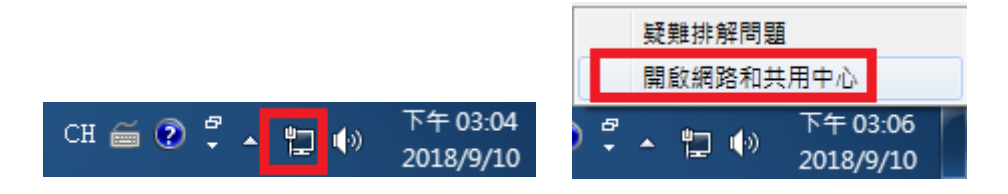

2. 變更介面卡設定

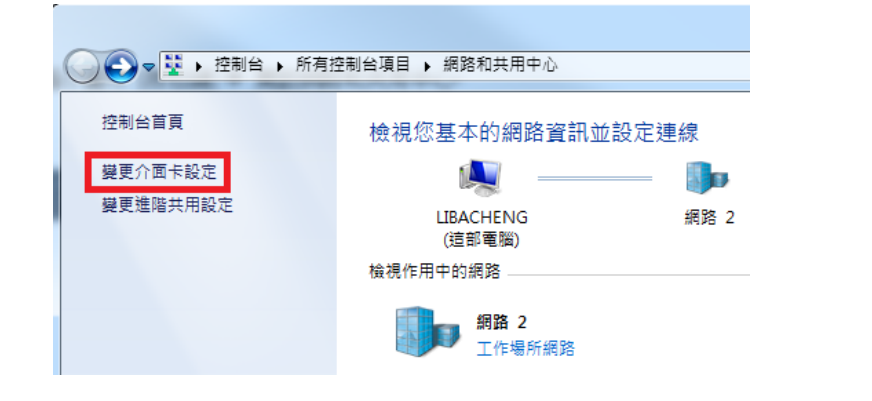

區域連線

網路

→ [按詳細資料]

3. 點選區域連線(乙太網路)

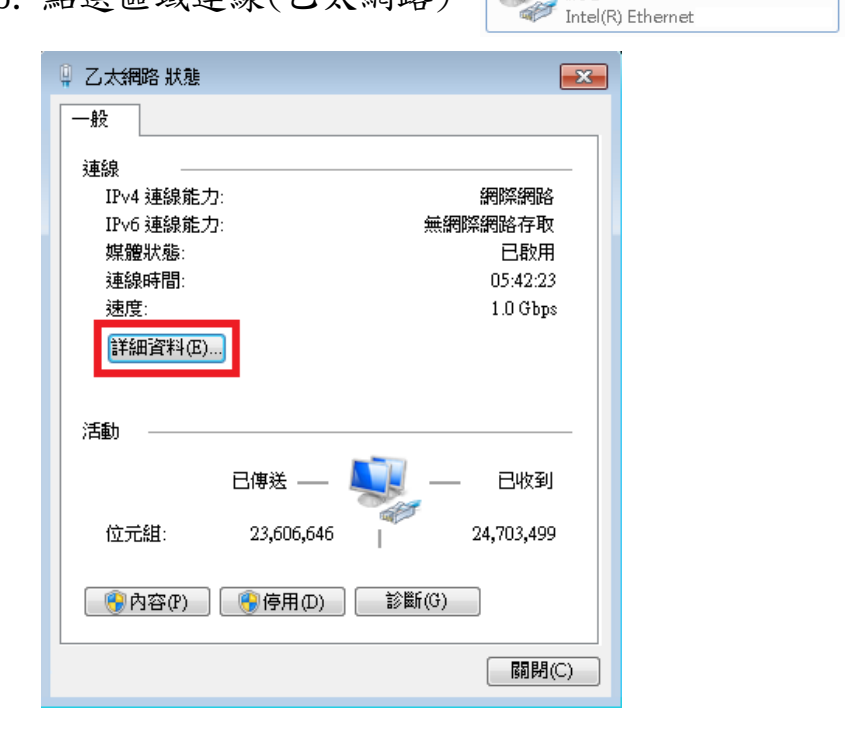

4. 將您的實體位址(MAC)記錄下來 → [按關閉]

| 網路連線詳細資料             | <b>—</b>                             |
|----------------------|--------------------------------------|
| 網路連線詳細資料(D):         |                                      |
| 內容                   | 值                                    |
| 連線特定 DNS 尾碼          |                                      |
| 描述                   | Intel(R) Ethernet Connection I217-LM |
| 世間辺址                 | F4· D -45B9                          |
| IPv4 位址              | 140.127.146.59                       |
| IP∨4 子網路遮罩           | 255.255.255.0                        |
| IP∨4 預設閘道            | 140.127.146.1                        |
| IP∨4 DNS 伺服器         | 140.127.146.2                        |
| TPOA INTING (司昭與     | 8.8.8.8                              |
| NetBIOS over Topip E | 是                                    |
| 連結-本機 IPv6 位址        | fe80::39e1:7708:7dc8:1f64%11         |
| IP∨6 預設閘道            |                                      |
| IP∨6 DNS 伺服器         |                                      |
|                      |                                      |
|                      |                                      |
|                      |                                      |
|                      | [ 闘閉(C) ]                            |
|                      |                                      |

5. [按內容]

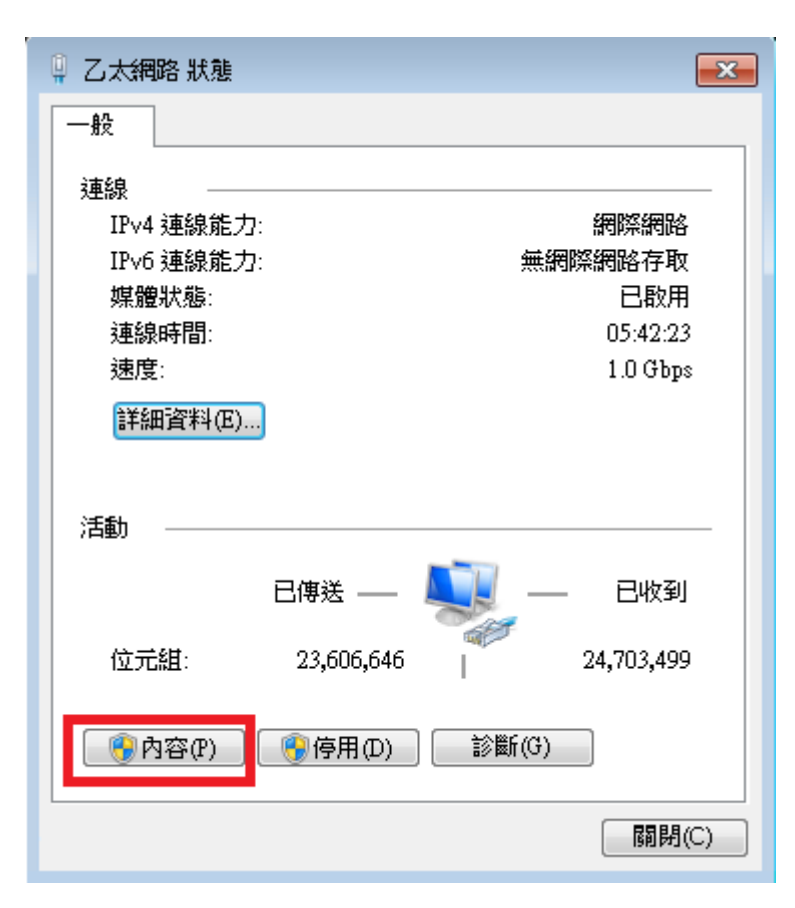

6. 選擇 網際網路通訊協定第 4 版 (TCP/Ipv4) → [按內容]

| 網路功能                                                                                                    |  |  |  |
|----------------------------------------------------------------------------------------------------|--|--|--|
| 連線方式:                                                                                                    |  |  |  |
| 💇 Intel(R) Ethernet Connection I217-LM                                                                                                    |  |  |  |
| 這個連線使用下列項目(Q):                                                                                                    |  |  |  |
| <ul> <li>✓ Client for Microsoft Networks</li> <li>✓ ESET Personal Firewall</li> <li>✓ QoS 封包排程器</li> <li>✓ File and Printer Sharing for Microsoft Networks</li> <li>✓ ▲ 網際網路通訊協定第6版 (TCP/IPv6)</li> </ul> |  |  |  |
| ▲ 描句形示描句比合文电音11/mb AE 5号 4 fbg (1 C F / 1 C Y 4 )                                                                                                    |  |  |  |
|                                                                                                    |  |  |  |
| <ul> <li>✓ Ш</li></ul>                                                                                                    |  |  |  |
| ✓ Ⅲ 內容 R 內容 R / 內容 R / 內容 R / 內容 R / 內容 R / 內容 R / ○ / ○ / ○ / ○ / ○ / ○ / ○ / ○ / ○ /                                                                                                    |  |  |  |

7. 洽詢資訊執秘,獲得您的專屬 IP 位址 → 輸入完成後 [按確認]

| 網際網路通訊協定第4版 (TCP/IPv4) -                   | 內容                         | ? <mark>×</mark> |                    |
|--------------------------------------------|----------------------------|------------------|--------------------|
| 一版<br>如果您的網路支援這項功能,您可以<br>則,您必須詢問網路系統管理員正確 | 取得自動指派的 IP 設定。<br>的 IP 設定。 | · 否              |                    |
| ◎ 自動取得 IP 位址(0)                            |                            |                  |                    |
| ● 使用下列的 IP 位址(2):<br>IP 位址(1):             |                            | 校園               | 有線網路為IP綁定MAC的設定,   |
| 子網路遮罩(U):                                  |                            | 請洽               | ·<br>詢資訊執秘(分機705), |
| 預設閘道(D):                                   |                            | 您將               | 會得到您的專屬IP位址。       |
| ● 自動取得 DNS 伺服器位址 (B)                       |                            |                  |                    |
| ● 使用下列的 DNS 伺服器位址(F)                       | 440 400 446 0              | + +              | DNS                |
| 慣用 DNS 伺服器(P):                             | 140.127.146.2              | Γ.T.             |                    |
| 具他 DNS 伺服器(A):                             | 8.8.8.8                    | Goog             | gle DNS            |
| ■結束時確認設定(L)                                | 進階(2                       | )                |                    |
|                                            |                            | 取消               |                    |